# Procedura încărcare prezentare Power Point în cadrul website-ului http://conferinta.feaa.usv.ro/

 Este necesar sa va autentificați pe site-ul conferinței <u>http://conferinta.feaa.usv.ro/</u> cu datele alese de dvs. la data înregistrării contului

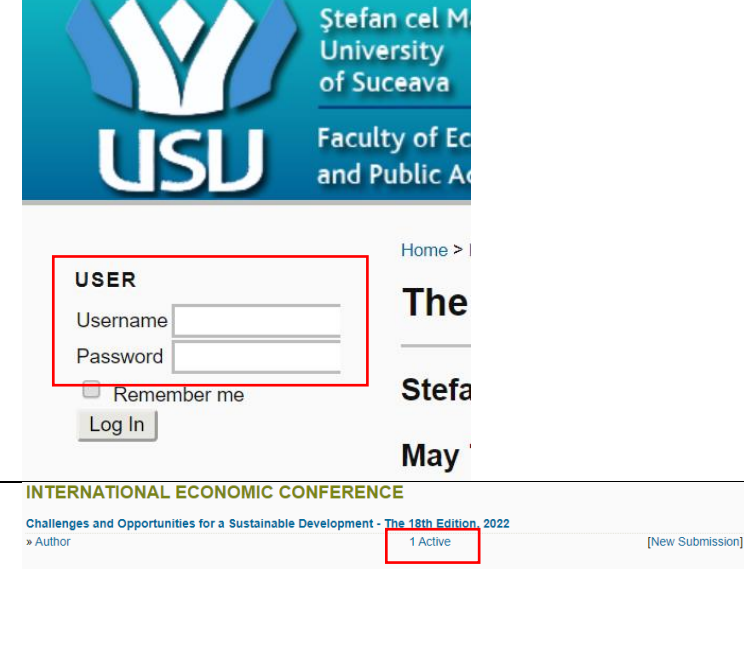

- După autentificare veți fi redirecționați către secțiunea User Home unde veți putea vizualiza nr. de articole cu care sunteți înregistrați în cadrul conferinței. Accesați linkul ce cuprinde nr. de articole înregistrate
- În cadrul secțiunii următoare, Active Submissions, accesați linkul cu denumirea articolului pentru care doriti sa încarcați prezentare.
- 4. În pagina următoare, în secțiunea Submission, accesați linkul ADD A SUMPLIMENTARY FILE
- Urmează un formular în cadrul căruia sunt obligatorii doar câmpurile marcate cu \* Este necesar să completați cel puțin câmpul Title
- Active Submissions

   Model
   Marchive

   10
   Muldo
   Track
   Authors
   Title
   Status

   389
   04-22
   ETS
   SCUTARIU
   ROMANAS ABILITY TO ATTRACT FOREION
   IN EDITING

### Submission

 Authors
 Adrian-Liviu SCUTARIU

 Title
 ROMANIA'S ABILITY TO ATTRACT FOREIGN TOURISTS: EVOLUTIOI

 Original file
 388-665-1-SM.DOCX 2020-04-22

 Supp. files
 None

### Add a Supplementary File

Supplementary File Metadata

| Title*                     |                                          |  |
|----------------------------|------------------------------------------|--|
| Title"                     | Prezentare articol in format Power Point |  |
| Creator (or owner) of file |                                          |  |
| Subject                    |                                          |  |
| Туре                       | Other 🔻                                  |  |
|                            | Specify other:                           |  |
| Brief description          |                                          |  |

 În secțiunea Supplementary File este necesar să se apese butonul Alege fișierul, se va identifica pe calculatorul personal fișierul ce conține prezentare și ulterior se va apăsa butonul Save

## Supplementary File

No file uploaded.

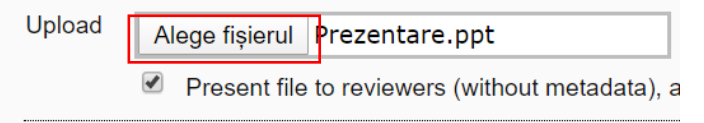

 La final veți fi redirecționați la pagina de la pasul 4, unde veți putea verifica daca fișierul suplimentar, cel ce conține prezentare, a fost salvat pe platforma online.

## Submission

Cancel

Save

| Adrian-Liviu SCUTARIU          |
|--------------------------------|
| ROMANIA'S ABILITY TO ATTRACT F |
| 389-665-1-SM.DOCX 2020-04-22   |
| 389-779-1-SP.PPT 2020-05-02    |
|                                |

# Procedura Secțiune de prezentări din cadrul website-ului http://conferinta.feaa.usv.ro/

- Pentru a putea vizualiza prezentările articolelor propuse în cadrul conferinței și de a realiza comentarii online este necesar să vă autentificați în cadrul website-ului cu datele de logare ale dvs.
- După logare, în secţiunea Conference Information, regăsită în partea stângă a paginii web, veţi putea accesa linkul Presentations.
- Veţi regăsi lista articolelor înregistrare. Pentru a vizualiza abstractul, respectiv, prezentarea în PDF a articolului dorit este necesar să accesaţi linkul cu titlul acestuia.
- 4. Pentru a vizualiza prezentarea în PDF accesați linkul cu titlul **PDF.**

- Pentru a adresa întrebări sau comentarii autorului accesați linkul ADD COMMENT. Ca si în cazul unui mesaj email, va trebui sa specificați subiectul al mesajului/comentariului şi textul mesajului dvs.
- Pentru a răspunde întrebărilor/comentariilor adresate, autorul va folosi linkul POST REPLY

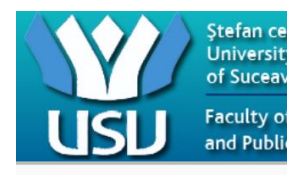

| USER     |         |
|----------|---------|
| Username |         |
| Password |         |
| Remem    | iber me |
| Log In   |         |
| Search   |         |
|          |         |
| All      | •       |
| Search   |         |

| Conference  |  |  |  |  |
|-------------|--|--|--|--|
| Information |  |  |  |  |
| » Overview  |  |  |  |  |

| » Track Policies | _ |
|------------------|---|
| » Presentations  |   |
|                  |   |

### **Presentations and Authors**

 Title
 Contains
 Search

 Last name A B C D E F G H I J K L M N O P Q R S T U V W X
 Track:
 All Tracks

#### Economy, trade, services

EUROPEAN STRUCTURAL FUNDS AND RENTABILITY Andrei-Alexandru Morosan

Abstract

One of the great achievements of the European Union is the creat be minimal. Thus, to address this issue the EU has created a Regi with lower economic development. Lately there is an increasingly I fueled by various studies that show that although many of the proj.

Within this article we intend to analyze the impact that the Structur benefited from non-reimbursable financial aid during the multiannu analysis of the financial accounting data reported by the companie

#### Keywords

Structural Funds, Rentability, Turnover, Financial analysis

### Full Text: PDF

#### Keywords

Structural Funds, Rentability, Turnover, Financial analysis Full Text: PDF

ADD COMMENT

Detalii

## admin (2020-05-06)

EMAIL REPLY | POST REPLY |

Va rog sa detaliati conceptul fol